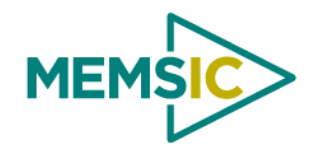

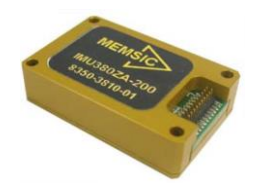

Dear MEMSIC Customer,

Thank you for purchasing your IMU380ZA-200 evaluation kit.

This kit is designed to allow you to quickly display and log data from the IMU380ZA-200 on your PC. For step-by-step instructions, refer to the **QUICK START GUIDE** on the back side of this flyer. Setup only takes about 5 minutes, it's that easy!

Your evaluation kit consists of the following components:

#### HARDWARE

- IMU380ZA-200 Inertial Measurement Unit
- USB Interface Board (attached)
- Acrylic Mounting Base (attached)
- Micro-USB Interface Cable
- Screwdriver
- Additional Mounting Hardware (for use without acrylic base)

Note: The kit comes fully assembled and ready to use out of the box. It contains an interface board with an On/Off switch, reset button, and status LEDs to indicate power and UART data (RX/TX).

## SOFTWARE CD

- Nav-View 3.0 (Evaluation Software)
- User Manual

Note: The MEMSIC "Inertial Systems Product Support" CD contains evaluation software from across our entire product line. Only Nav-View is required to view and log data from the IMU380ZA-200.

Nav-View installation file is located in: ...\Software\NAVVIEW 5620-0139-25\setup.exe

User Manual is located in: ...\Manuals\7430-3810-01 IMU380ZA-200 User Manual.pdf

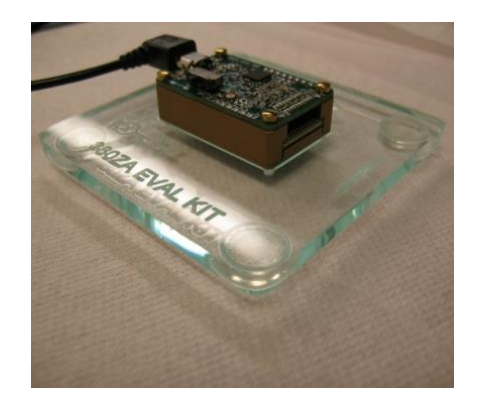

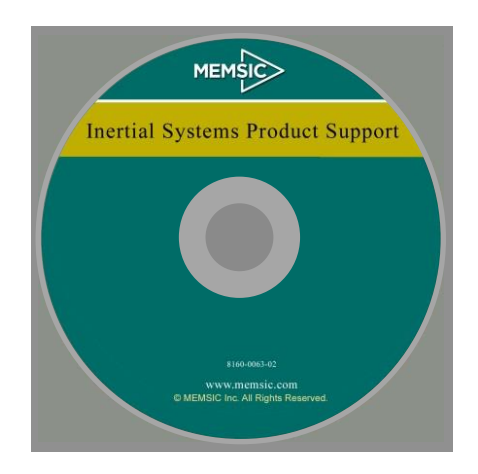

We would love to hear your feedback. This helps ensure that future products are optimized to your satisfaction. Please visit <a href="http://www.memsic.com/support/contact-us.cfm">http://www.memsic.com/support/contact-us.cfm</a>

Thank you! The MEMSIC Inc. Team

# **QUICK START GUIDE**

#### SYSTEM REQUIREMENTS

- PC with Pentium 4 or greater CPU
- Windows XP, Windows 7, or Windows 8 Operating System
- USB Port (2.0)

## SETUP

## Hardware & Software Installation

- 1.) Unpack the kit from the box
- 2.) Plug the included micro-USB cable into the eval board and your PC 1,2
- 3.) Insert the included CD into your PC's optical drive <sup>3</sup>
- 4.) Double click the setup file: D:\Software\NAVVIEW 5620-0139-25\setup.exe 4,5
- 5.) Flip the PWR switch of evaluation board to the ON position
- 6.) In Windows, select Start-> All Programs -> NAV-VIEW 3 6
- 7.) In Nav-View, select Setup -> Port -> COMx, where x is highest numbered port

## DATA

- Viewing
  - Whenever you start Nav-View it automatically displays a real time graph (correct COM port must be selected)  $\circ$
- Logging (recording)
  - In Nav-View, select the "folder" icon next to "Log File:", browse to a desired location, enter a file name, press OK 0
  - Press the "Record" button (red circle) to start logging, press the "Stop Record" button (blue square) to stop logging 0

#### Playback

- In Nav-View, change the "LIVE Mode (from DMU)" pull-down to "PLAYBACK Mode (from File)"
- Browse to the location of the log file, select the file, press the "OPEN" button, click OK to close dialogue box
- Press the "Play" button (green triangle) to start playback

Please refer to "Appendix A: Installation and Operation of NAV-VIEW 3.X" in the IMU380ZA-200 user's manual for a complete description of how to use NAV-VIEW.

#### HARDWARE CONFIGURATION

The kit components can be disassembled and used individually. The included hardware allows you to reconfigure the system; for instance it can be used in a wearable application, or it can be integrated directly with custom hardware. Some examples:

#### Without Base:

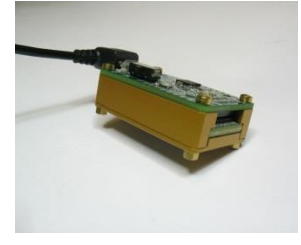

#### **Direct PCB Mount:**

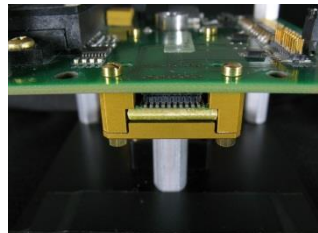

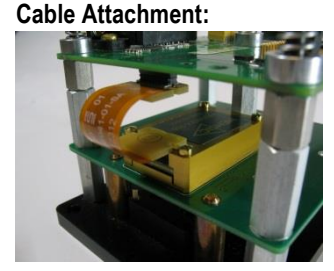

Footnotes:

- Windows will automatically install the FT232R USB UART drivers and display "Installing device driver software", please wait for "Your device is ready to use". 1 If Windows does not automatically find the drivers, please visit the FTDI website, download and install the "Virtual COM Port" (VCP) drivers manually: 2.
- http://www.ftdichip.com/FTDrivers.htm Nav-View can also be downloaded from our website (called Nav-View 3.5.0), please visit : http://www.memsic.com/support/technical-documentation.cfm
- 3.
- Drive letter "D:" is shown for reference only, the drive letter of your PC's optical drive may be different 4
- Nav-View setup will install Visual C++ 2010, then .NET 2.0, then Nav-View, this may take several minutes. 5.
- 6 There is no "Start" menu in Windows 8, press the Windows Icon on your keyboard to switch to the Application Launcher

© 2014 MEMSIC Inc. All rights reserved. Information in this document is subject to change without notice.

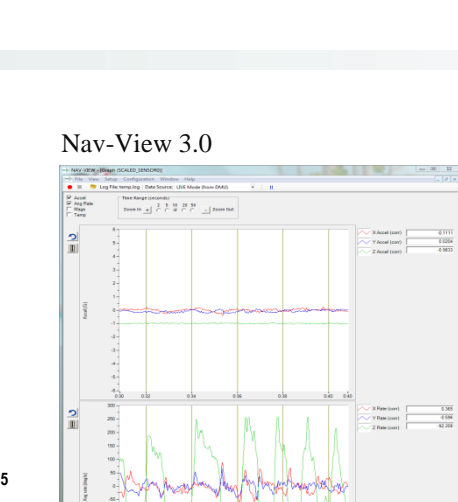

# **X-ON Electronics**

Largest Supplier of Electrical and Electronic Components

Click to view similar products for Position Sensor Development Tools category:

Click to view products by ACEINNA manufacturer:

Other Similar products are found below :

AS5115 PB AS5215 AB STEVAL-MKI043V1 EVB90340-LDC-200-Rev1.0 STEVAL-STWINMAV1 1032 178 DPP401Z000 EVAL-ADXRS453Z-M EVAL-ADXRS453Z-V 1007214-3 STEVAL-MKI045V1 STEVAL-MKI042V1 STEVAL-MKI037V1 IMX-070 164 EVAL-KIT DMU381ZA-400 OpenIMU300RI EVK OpenIMU330BI EVK 3595 AS5200L-MF\_EK\_AB AS5215 DB AS5600L-SO\_EK\_AB AS5600L-WL\_EK\_AB AS5715-TS\_EK\_AB AS5X47D-TO\_EK\_ST TRK-1T02-E ADIS16265/PCBZ ADIS16260/PCBZ ADIS16477-1/PCBZ ADIS16477-3/PCBZ EVAL-ADIS2Z EVAL-ADXRS450Z-S EVAL-ADXRS453Z EVAL-ADXRS453Z-S EVAL-ADXRS646Z EVAL-ADXRS800Z-EY EVAL-ADXRS800Z-M EVAL-ADXRS800Z-RG EVAL-CN0341-SDPZ ATBN0055-XPRO DFR0027 DFR0053 DPP401A000 EVB90365-Rev1.0 EVB90371-GDC-100-Rev1.0 EVB90371-GDC-200-Rev1.0 EVB90371-GDC-300-Rev1.0 EVB90371-GGO-100-Rev1.0 EVB90371-GGO-200-Rev1.0